# Adding your VU Email account to the Outlook App

VANDERBILT VUNIVERSITY MEDICAL CENTER

Information Technology

Enter your
@Vanderbilt.edu
email address
and click Add
Account

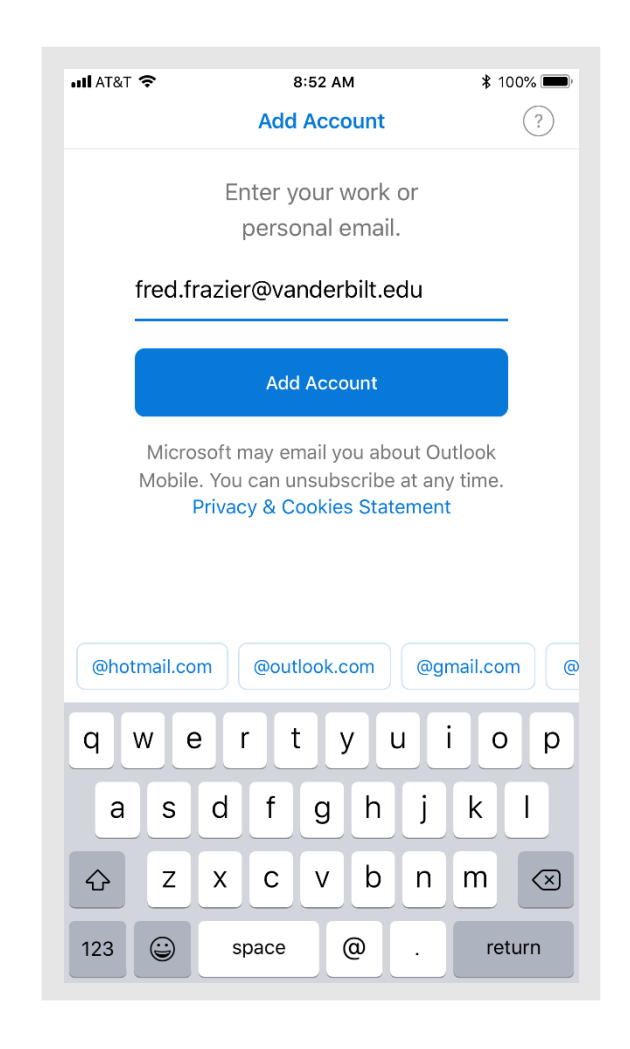

#### 2. On the next page, do not enter your credentials as requested. Instead, click **Not Office 365** in the top right hand corner.

| AT&T 🗢                                                         | 8:5° A                            | М              | ∦ 100% | % 🔳 |
|----------------------------------------------------------------|-----------------------------------|----------------|--------|-----|
| <                                                              |                                   | Not Offic      | ce 365 | ?   |
|                                                                |                                   |                |        |     |
| $\mathbf{X}$                                                   |                                   |                |        |     |
|                                                                |                                   |                |        |     |
|                                                                |                                   |                |        |     |
| VANDERB<br>UNIVERS                                             | ILT<br>ITY                        |                |        |     |
|                                                                |                                   |                |        |     |
|                                                                |                                   |                |        |     |
| Please log in with                                             | h vour Vanderbilt i               | ssued identitv |        |     |
| Please log in with                                             | h your Vanderbilt i               | ssued identity |        | _   |
| Please log in with                                             | h your Vanderbilt i<br>rrbilt.edu | ssued identity |        |     |
| Please log in with<br>fred.frazier@vande<br>Password           | h your Vanderbilt i<br>ərbilt.edu | ssued identity |        |     |
| Please log in wit<br>fred.frazier@vande<br>Password            | h your Vanderbilt i<br>ərbilt.edu | ssued identity |        |     |
| Please log in wit<br>fred.frazier@vande<br>Password<br>Sign in | h your Vanderbilt i<br>arbilt.edu | ssued identity |        |     |
| Please log in wit<br>fred.frazier@vande<br>Password<br>Sign in | h your Vanderbilt i<br>erbilt.edu | ssued identity |        |     |
| Please log in wit<br>fred.frazier@vande<br>Password            | h your Vanderbilt i<br>arbilt.edu | ssued identity |        |     |
| Please log in wit<br>fred.frazier@vande<br>Password<br>Sign in | h your Vanderbilt i<br>arbilt.edu | ssued identity |        |     |
| Please log in wit<br>fred.frazier@vande<br>Password            | h your Vanderbilt i<br>erbilt.edu | ssued identity |        |     |
| Please log in wit<br>fred.frazier@vande<br>Password            | h your Vanderbilt i<br>arbilt.edu | ssued identity |        |     |

## 3. Choose Change Account Provider

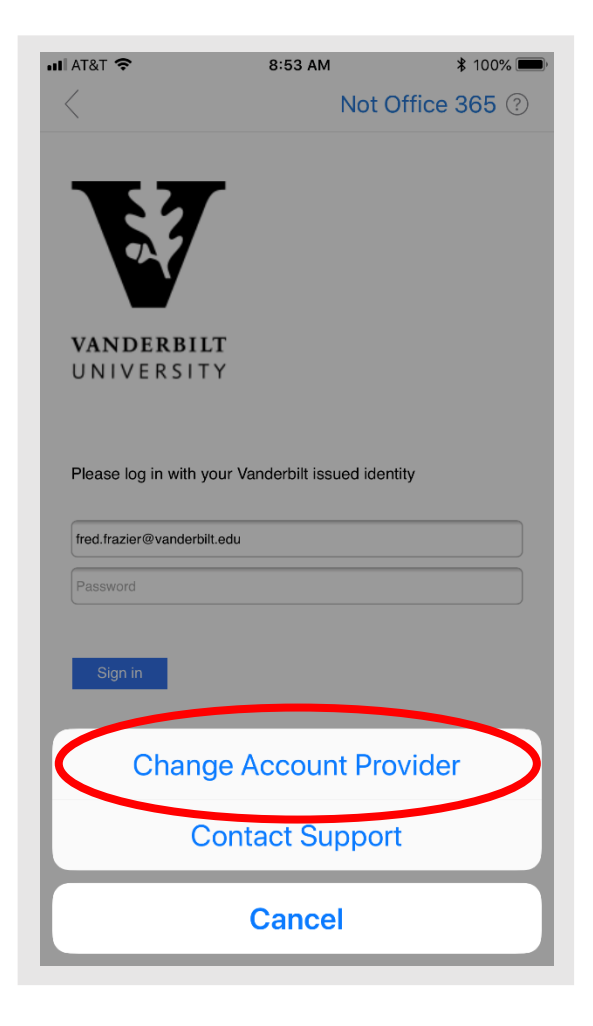

### 4. Select Exchange

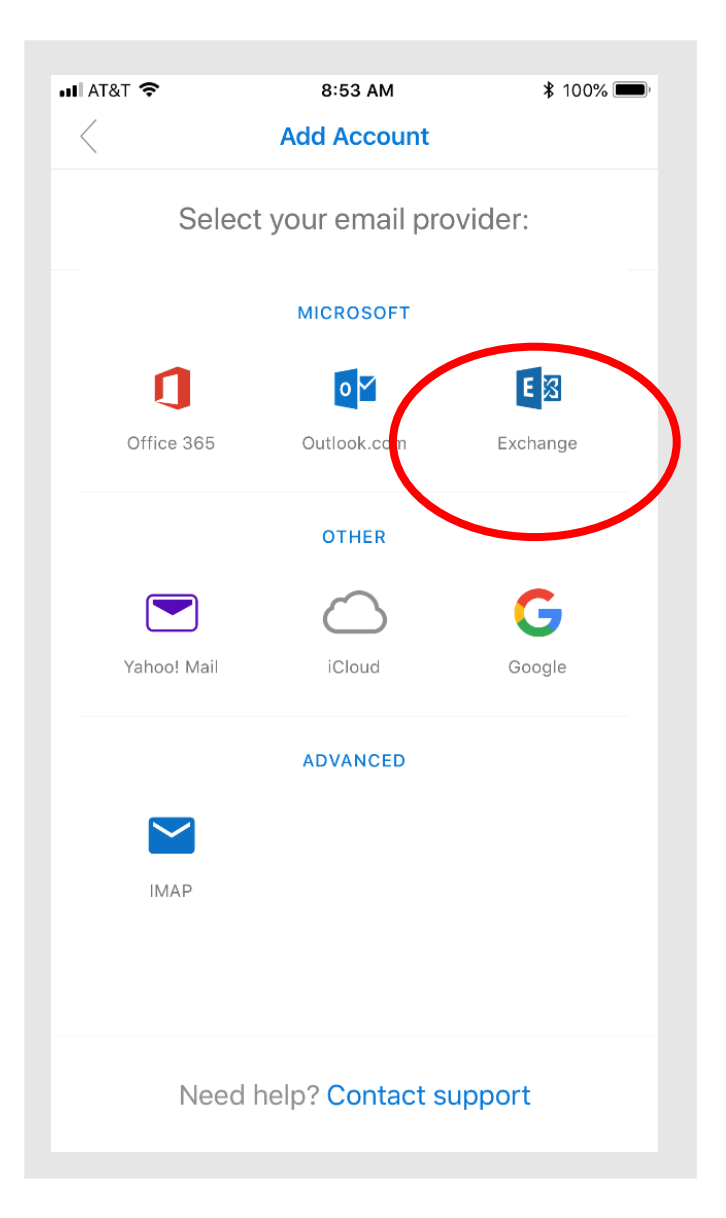

#### 5. Choose Use Advanced Settings

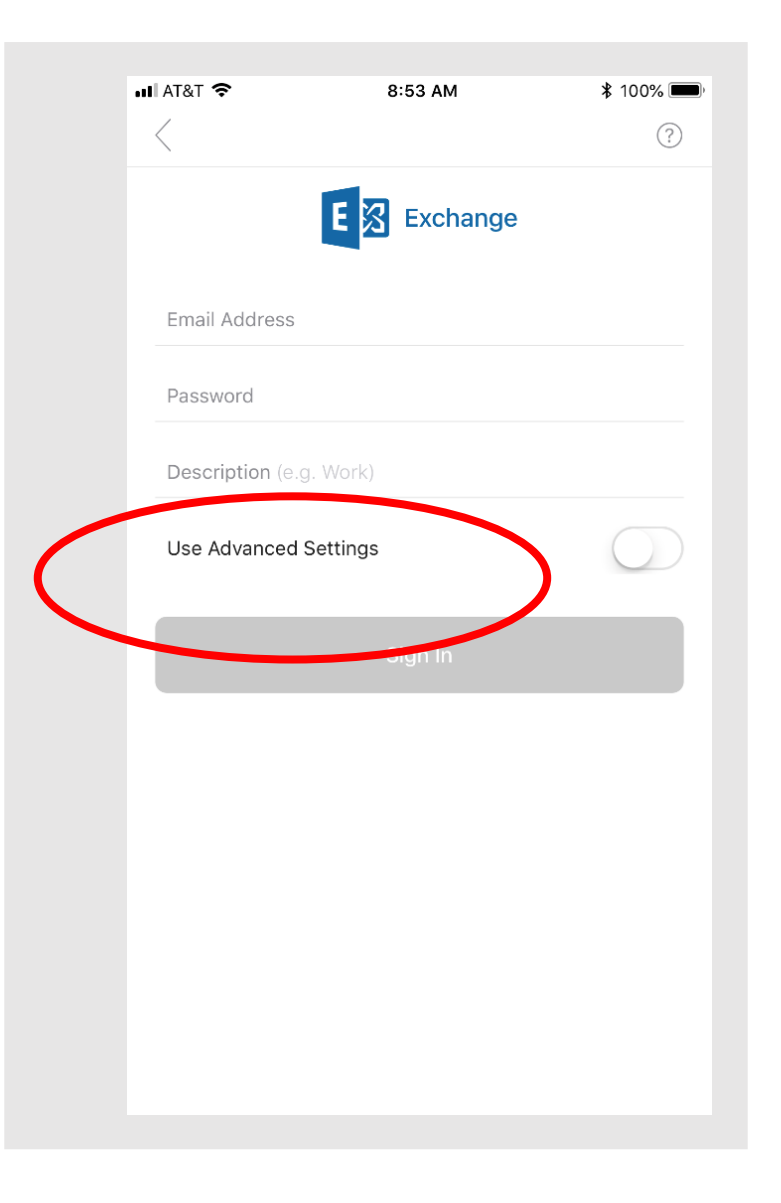

#### 6. Fill in the following information

Email Address: @Vanderbilt.edu address.

Password: Password associated to new VU VUnet ID of @Vanderbilt email address

<u>Description</u>: This will be the name displayed on phone when looking at accounts. This is user preference.

<u>Server</u>: email.Vanderbilt.edu

Domain: Vanderbilt

<u>Username</u>: new VU VUnet ID to which email address entered above belongs

Information Technology

VANDERBILT 💱 UNIVERSITY MEDICAL CENTER

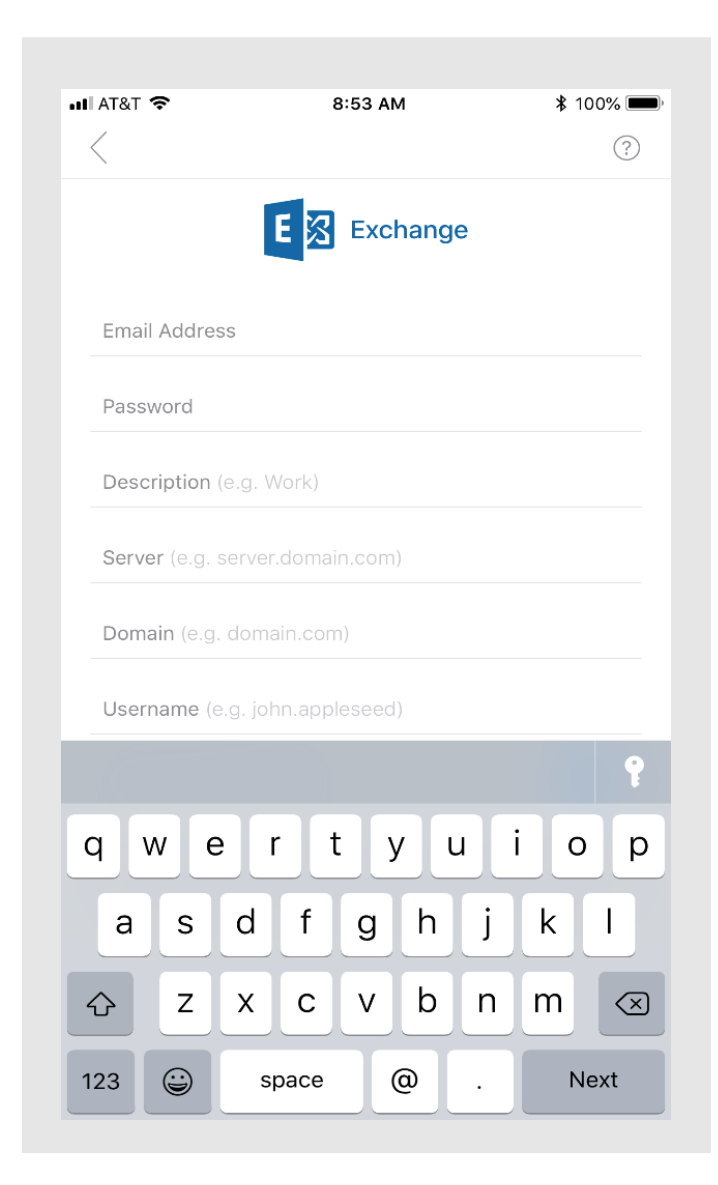